# INFOCARINA NET i57 – INFOCARINA NET PLUS – ARCADIA NET MIRKA

### Για τη λειτουργία των κρεοπωλείων απαιτείται

- 1. Ενημέρωση Firmware (Λογισμικού) της μηχανής
- Αγορά κλειδιού για το συγκεκριμένο σειριακό της μηχανής. Το κλειδί έχει μήκος 32 χαρακτήρες και μορφή (5D286D2EAB0C71C0A8704F99CAED847B)

### Στην Ταμειακή πρέπει να γίνουν τα κάτωθι

### 1.

Απαιτείται η ενεργοποίηση της λειτουργίας ΚΡΕΟΠΩΛΕΙΟΥ από το μενού : ΠΡΟΓΡΑΜΜΑΤΙΣΜΟΣ > ΠΑΡΑΜ.ΠΩΛΗΣΕΩΝ > ΚΡΕΟΠΩΛΕΙΟ > ΕΝΕΡΓΟ [NAI]

### 2.

ΕΙΣΑΓΩΓΗ ΚΛΕΙΔΙΟΥ από το μενού : ΠΡΟΓΡΑΜΜΑΤΙΣΜΟΣ > ΓΕΝΙΚΩΝ ΠΑΡΑΜ. > ΕΝΕΡΓ.ΥΠΗΡΕΣΙΩΝ = [ΚΛΕΙΔΙ] (Εισάγουμε το κλειδί Ενεργοποίησης)

## 3.

Η περιγραφή του ΤΜΗΜΑΤΟΣ έχει αυξηθεί στους 64 χαρακτήρες, ώστε να μπορεί να προγραμματιστεί η χώρα προέλευσης, χώρες εκτροφής ....

Προτείνουμε να προγραμματισθούν τα Τμήματα από Α/Α 10 και πάνω ώστε να μην είναι σε κάποιο εμφανές πλήκτρο και πατιέται κατά λάθος από τον χρήστη. Τα τμήματα αυτά πρέπει να ανήκουν σε συντελεστή ΦΠΑ 2 =13%. Π.χ (Τμήμα 11 = ΜΟΣΧΑΡΙ ΟΛΛΑΝΔΙΑΣ)

## 4.

Στον προγραμματισμό ειδών θα πρέπει να ενεργοποιηθούν

- ΕΚΤΥΠ. ΤΜΗΜΑΤΟΣ (ώστε να τυπώνεται και η περιγραφή του τμήματος μαζί με την περιγραφή του είδους
- ΤΜΗΜΑ ΣΤΟ ΕΙΔΟΣ (να οριστεί το επιθυμητό τμήμα με την χώρα προέλευσης κλπ).

### <u>Παράδειγμα</u>

BARCODE ΕΙΔΟΥΣ = 00001ΠΕΡΙΓΡΑΦΉ = ΜΠΡΙΖΟΛΑ ΤΙΜΗ ΠΩΛΗΣΗΣ = (Τιμή κιλού η 0,00 για ελεύθερη τιμή) ΤΜΗΜΑ ΣΤΟ ΕΙΔΟΣ = 11 (Τμήμα 11 = ΜΟΣΧΑΡΙ ΟΛΛΑΝΔΙΑΣ) ΑΝΩΤΑΤΗ ΤΙΜΗ ΠΩΛΗΣΗΣ = (ότι θέλετε) ΕΛΕΥΘΕΡΗ ΤΙΜΗ = NAIΕΝΕΡΓΟ ΠΡΟΣ ΠΩΛΗΣΗ = NAIΕΚΤΥΠΩΣΗ ΤΜΗΜΑΤΟΣ = NAIΑΠΟΘΗΚΕΥΣΗ ΑΛΛΑΓΩΝ = NAI

Παράδειγμα προγραμματισμού των ειδών από την ταμειακή.

# Βήμα 1.

Παίρνουμε λίστα των ειδών από τον πελάτη.

Ο πιο εύκολος τρόπος είναι να σας τυπώσει ετικέτες με όλα τα είδη που βρίσκονται στην ζυγιστική μηχανή (όπως το κάτωθι δείγμα ετικέτας).

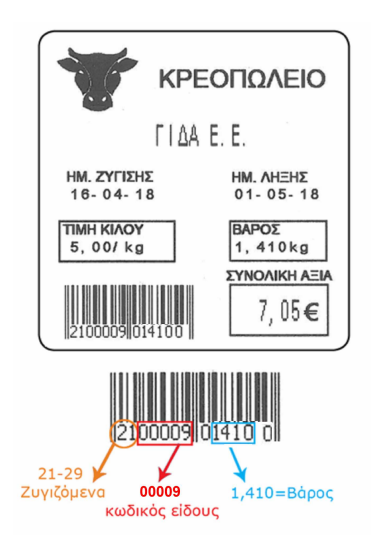

# Βήμα 2.

Βεβαιωνόμαστε ότι η ζυγαριά εκτυπώνει το βάρος στο barcode (στο δείγμα είναι τα ψηφία 1410)

Εάν δεν εκτυπώνεται το βάρος στην εκτύπωση πρέπει να ρυθμιστεί η ζυγαριά ώστε να εκτυπώνει το βάρος.

# Βήμα 3.

\* Προγραμματίζουμε τα είδη στην ταμειακή βάζοντας σαν BARCODE ΕΙΔΟΥΣ τα 5 ψηφία (μετά το 21) που εμφανίζονται και στην ετικέτα. (στο δείγμα είναι τα ψηφία 00009)

\* ΠΕΡΙΓΡ. ΕΙΔΟΥΣ μέχρι 20 χαρακτήρες.

Στην ΤΙΜΗ ΠΩΛΗΣΗΣ καταχωρείστε την τιμή κιλού η 0,00 για ελεύθερη τιμή. Η τιμή του είδους είναι προαιρετική. Η τιμή μπορεί να πληκτρολογηθεί και κατά την διαδικασία της πώλησης. Η ταμειακή μπορεί να χτυπήσει ταυτόχρονα και προγραμματισμένη τιμή στο είδος και ελεύθερη.

\* ΤΜΉΜΑ ΣΤΟ ΕΙΔΟΣ καταχώρείστε τον κωδικό τμήματος (11-60). Ο κωδικός τμήματος είναι απαραίτητος διότι συνδέει το είδος με την περιγραφή του τμήματος (μέχρι 64 χαρακτήρες) και τον συντελεστή ΦΠΑ που είναι υποχρεωτικός για να γίνει η συναλλαγή.

\* **ΑΝΩΤ.ΤΙΜΗ ΠΩΛΗΣ.** Η καταχώρηση μέγιστης τιμής γίνεται για την αποφυγή λαθών.

\* Επίσης στο κάθε είδος η επιλογή ΕΚΤΥΠΩΣΗ ΤΜΗΜΑΤΟΣ πρέπει να είναι ΝΑΙ. Θα εκτυπώνεται στην απόδειξη και το συνδεδεμένο τμήμα του είδους.

\* ΑΠΟΘΗΚ. ΑΛΛΑΓΩΝ (ΝΑΙ) ΜΕΤΡΗΤΑ. Αποθηκεύονται όλες οι αλλαγές των παραμέτρων του ΕΙΔΟΥΣ.

### Βήμα 4.

Επιλέγετε από το μενού του ΠΡΟΓΡΑΜΜΑΤΙΣΜΟΥ: >ΠΑΡΑΜ. ΠΩΛΗΣΕΩΝ > B/C ΖΥΓΙΖΟΜΕΝΩΝ > ΕΝΕΡΓΟ (ΝΑΙ) > ΑΡ. ΨΗΦΙΩΝ (5) > **ΖΥΓΙΣΤΙΚΟ #1** (21-29) (στο δείγμα είναι το 21)

### Βήμα 5.

Επιλέγετε από το μενού του ΠΡΟΓΡΑΜΜΑΤΙΣΜΟΥ: >ΠΑΡΑΜ. ΠΩΛΗΣΕΩΝ > ΑΝΑΖΗΤΗΣΗ ΕΙΔΩΝ > ΑΝΑΖ. ΜΕ (BARCODE) Η αναζήτηση θα γίνεται βάσει του BARCODE του είδους. ΑΝΑΖ. ΜΕ (Α/Α) Η αναζήτηση με το πλήκτρο [ΕΙΔΟΣ] θα γίνεται βάσει του α/α του ΕΙΔΟΥΣ.

### Βήμα 6.

Επιλέγετε από το μενού του ΠΡΟΓΡΑΜΜΑΤΙΣΜΟΥ: >ΠΑΡΑΜ. ΠΩΛΗΣΕΩΝ > ΕΛΕΓΧΟΣ ΕΑΝ Β/C > **ΕΝΕΡΓΟ (ΟΧΙ**)

Σε περίπτωση που το τελευταίο ψηφίο ελέγχου (check digit) του barcode είναι διαφορετικό σε κάθε ετικέτα.

### Βήμα 7.

Επιλέγετε από το μενού του ΠΡΟΓΡΑΜΜΑΤΙΣΜΟΥ: >ΠΑΡΑΜ. ΠΩΛΗΣΕΩΝ > ΕΛΕΓΧΟΣ ΤΙΜΗΣ ΕΙΔΟΥΣ > **ΔΙΑΦΟΡ. ΤΙΜΕΣ (ΝΑΙ)** Θα επιτρέπεται στην ίδια απόδειξη να γίνεται πώληση του ίδιου κωδικού ΕΙΔΟΥΣ με διαφορετική τιμή.

## Σχετικά με τις Αναφορές ειδών

Πριν από την έκδοση Αναφοράς Ζ, αν επιθυμεί ο χρήστης μπορεί να εκτυπώσει την Ημερήσια Αναφορά Ειδών, και μετά να ακολουθήσει το δελτίο Ζ.

Από το μενού : **ΑΝΑΦΟΡΕΣ-ΣΤΑΤΙΣΤΙΚΑ > ΠΩΛΗΣΕΙΣ ΕΙΔΩΝ** μπορεί να επιλεγεί <ΗΜΕΡΗΣΙΑ> για έκδοση ημερήσιας αναφοράς ή <ΣΥΓΚΕΝΤΡΩΤΙΚΗ> αναφοράς ειδών.

Στην πρώτη περίπτωση είναι η αναφορά που υπήρχε μέχρι τώρα για τις ημερήσιες πωλήσεις των ειδών, ενώ στη δεύτερη περίπτωση ο χρήστης μπορεί να επιλέξει ημερομηνίες αρχής και τέλους για την έκδοση της μηνιαίας αναφοράς ειδών.

#### Σημαντικές πληροφορίες

Με την έκδοση Ζ Αναφοράς δημιουργείται αυτόματα ένα αρχείο πωλήσεων ειδών στην κάρτα SD (μέσα στον φάκελο PLU\_SALES).

Δεν πρέπει να σβηστούν αυτά τα αρχεία από την κάρτα καθώς αυτά χρησιμοποιούνται για τις συγκεντρωτικές αναφορές Ειδών.